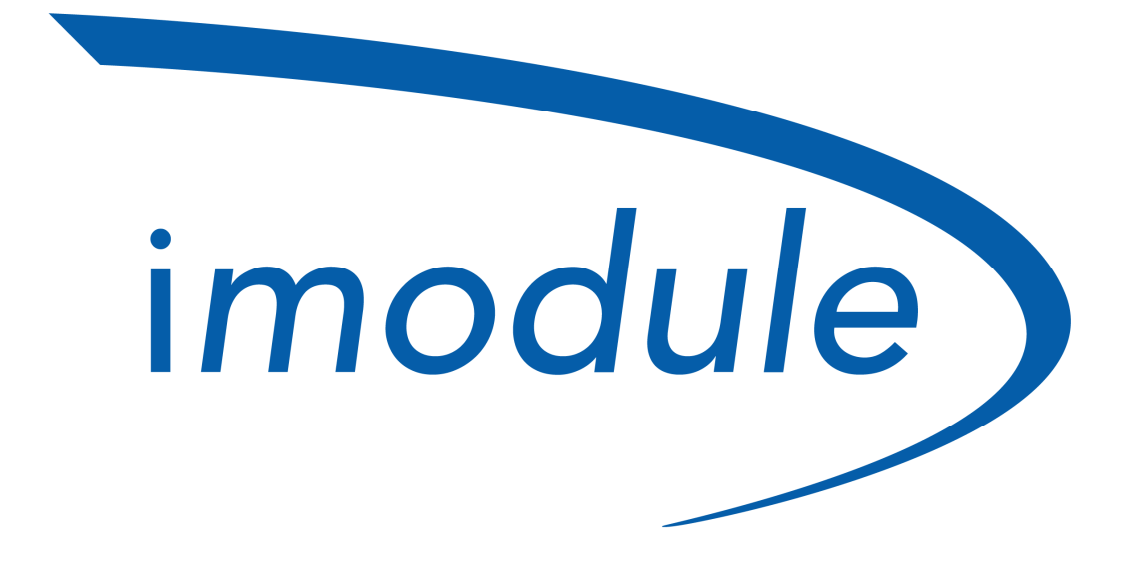

Easy Comfort at App By Nordgas

**Manuale Utente** 

ITA versione 1.1

Easy Comfort at App

Imodule (Manuale utente) v1.1

#### <u>Sommario</u>

| Introduzione                           | 3 |
|----------------------------------------|---|
| Login                                  | 3 |
| Dashboard                              | 3 |
| Impostazione                           |   |
| Temperatura di mandata riscaldamento   | 4 |
| Temperatura di mandata acqua sanitaria | 4 |
| Funzione Jolly                         | 4 |
| Programmazione oraria riscaldamento    | 4 |
| Programmazione oraria accumulo         | 5 |
| Stato della caldaia                    |   |
| Visualizzazione dei parametri          | 5 |
| Accesso al pannello tecnico            | 6 |
| Configurazione                         |   |
| Modalità di funzionamento              | 6 |
| Installazione                          | 7 |
| Supporto tecnico                       | 7 |

### Introduzione Cos'è iModule

iModule è un sistema in grado di controllare la temperatura di casa e la propria caldaia attraverso un'applicazione su Smartphone, Tablet e WEB App. L'utente, una volta effettuata la registrazione e impostato username e password della propria unità, potrà effettuare il login sull'applicazione iModule ed iniziare a controllare il comfort della propria casa.

### iModule

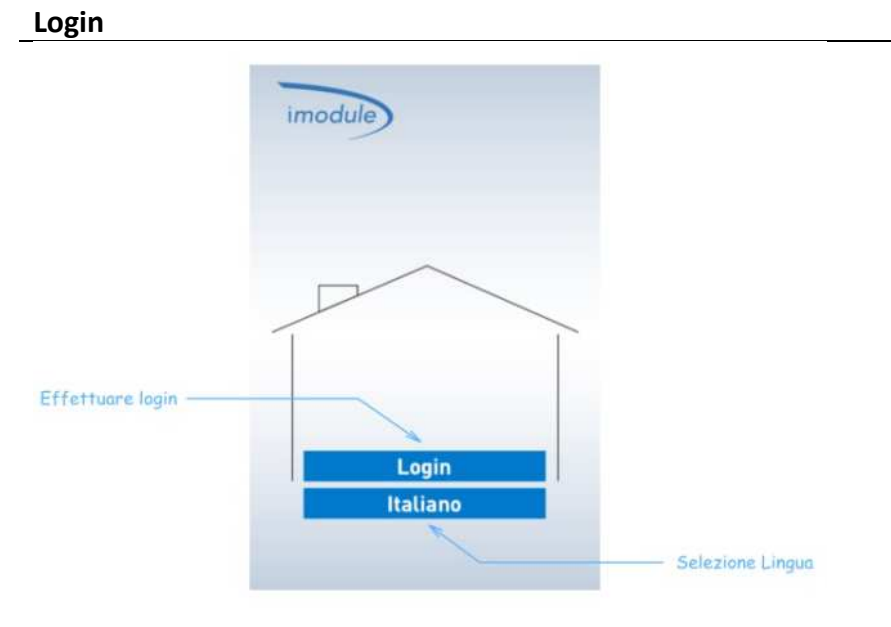

### iModule Dashboard

Una volta effettuato il login l'utente potrà visualizzare sullo schermo del proprio dispositivo la temperatura ambiente e lo stato della caldaia.

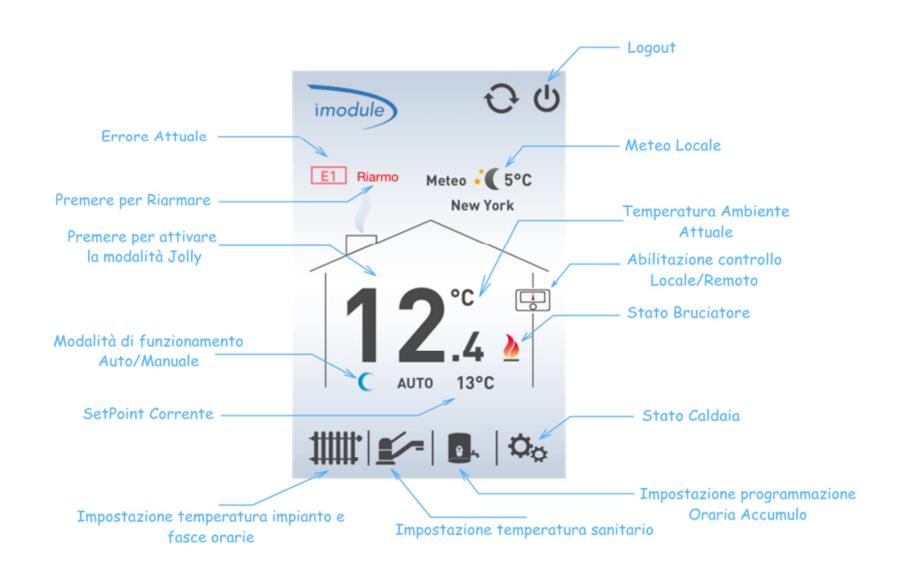

### Impostazione Abilitazione controllo remoto

Premendo sull'icona remoto è possibile cambiare stato; passare dalla modalità locale al controllo attraverso l'applicazione.

#### **Impostazione** Temperatura di mandata riscaldamento

Premendo l'icona "termosifone" e agendo successivamente sulla "temperatura", è possibile impostare la temperatura di mandata dell'impianto.

Nota: (per disabilitare il riscaldamento, scorrere le temperature fino allo stato di OFF)

### Impostazione

#### Temperatura di mandata acqua sanitaria

Premendo l'icona "rubinetto" e agendo successivamente sulla "temperatura" è possibile impostare la temperatura dell'acqua calda di casa (circuito sanitario).

Nota: (per disabilitare il sanitario, scorrere le temperature fino allo stato di OFF)

# Impostazione

**Funzione Jolly** 

Agendo sulla temperatura ambiente è possibile attivare la funzione jolly.

# Impostazione

#### Programmazione oraria riscaldamento

È possibile entrare nella pagina di programmazione delle fasce orarie premendo sull'icona "termosifone". In questa sezione è possibile impostare le fasce orarie nei giorni della settimana attraverso due distinti set-point configurabili dall'utente.

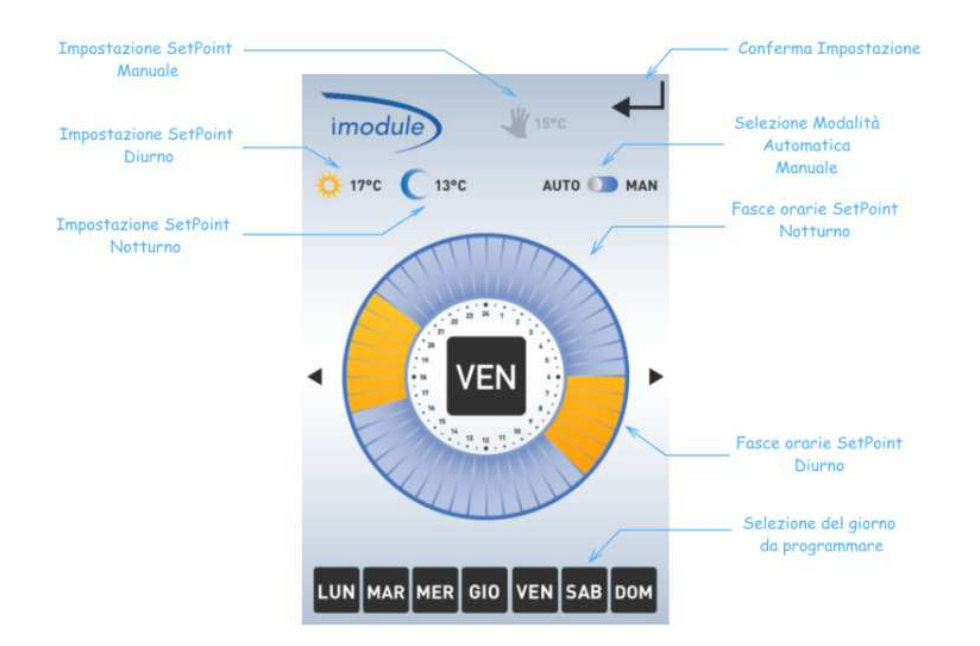

# Impostazione

#### Programmazione oraria accumulo e funzione jolly (\*\*)

È possibile impostare le fasce orarie dell'accumulo acqua sanitaria attraverso la pressione dell'icona "accumulo" e successivamente programmazione.

Nota(\*\*): (disponibile solo se supportata dalla caldaia )

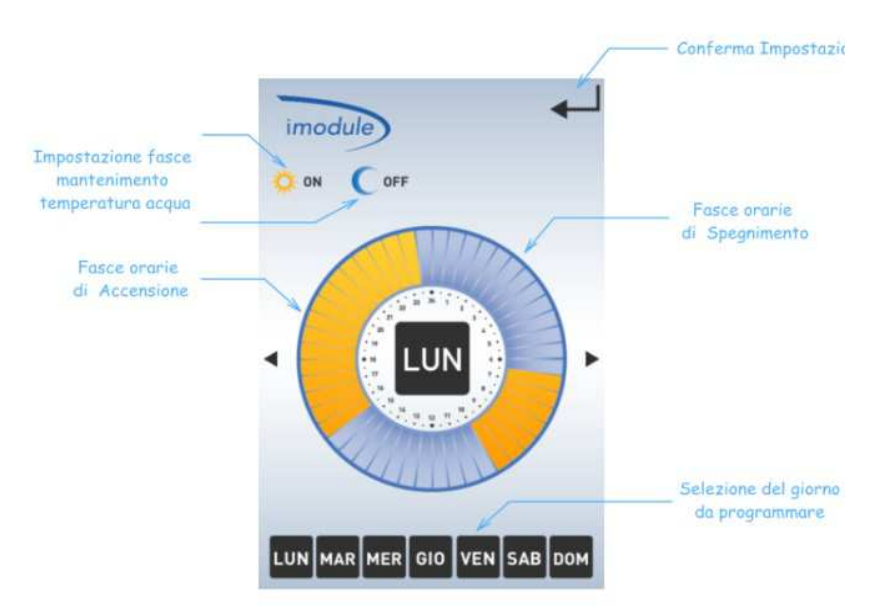

Premendo l'icona accumulo e successivamente jolly è possibile attivare la funzione jolly per l'acqua sanitaria. Quando è attiva la funzione jolly sanitario l'icona accumulo risulta non sbarrata.

# Stato della caldaia

#### Visualizzazione dei parametri

Premendo l'icona "Settings" è possibile entrare nella pagina di visualizzazione dello stato della caldaia.

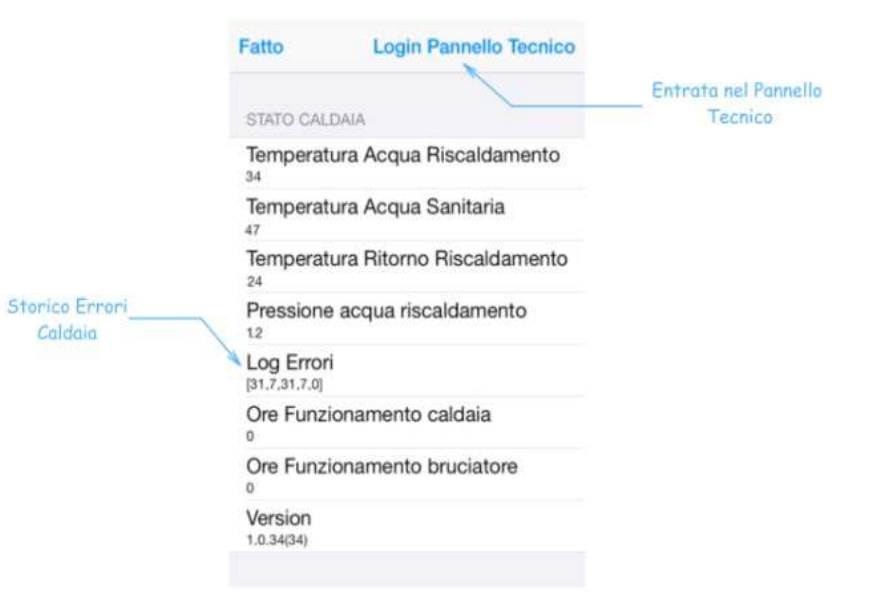

# Stato della caldaia

#### Accesso al pannello tecnico

Per entrare in pannello tecnico premere il tasto "Login pannello tecnico" ed inserire la seguente password : "imodule"

| Fatto                            |  |
|----------------------------------|--|
| PARAMETRI CALDAIA                |  |
| Coefficiente KD                  |  |
| Modalità di termoregolazione     |  |
| Differenziale spegnimento        |  |
| Differenziale accensione         |  |
| Temperatura attivazione Antigelo |  |
| Tipo Connessione Caldaia         |  |

# Configurazione

#### Modalità di funzionamento

Se in fase di installazione il dispositivo "iModule" è stato configurato per poter lavorare in modalità "OpenTherm©", sarà possibile impostare la temperatura di mandata dell'impianto (riscaldamento), del circuito sanitario e ottenere le informazioni di stato della caldaia attraverso il pannello tecnico.

Se è stata configurata la modalità RT (Termostato ambiente) sarà possibile impostare la sola programmazione oraria del riscaldamento.

### Installazione dell'applicazione

E' possibile scaricare gratuitamente l'applicazione iModule per iOS (Apple iPhone/iPad) e Android semplicemente scansionando il codice QR riportato di seguito :

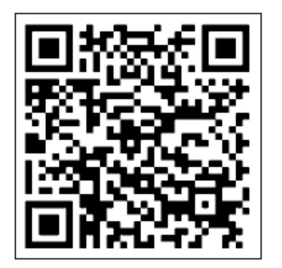

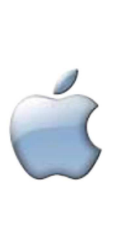

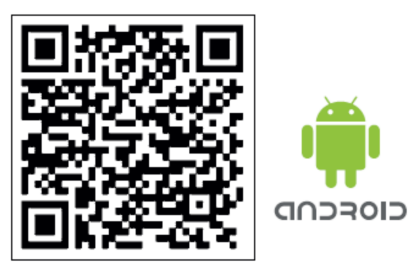

É possibile utilizzare l'applicazione anche da WEB browser inserendo le credenziali di accesso all'indirizzo '<u>http://app.imodule.it/home</u>'. Per accedere rapidamente scansiona il codice QR riportato di seguito:

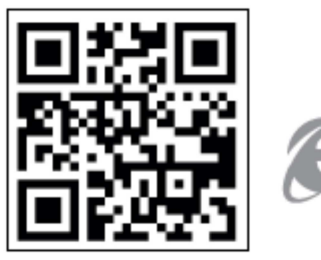

# Supporto

tecnico

Per ottenere il supporto tecnico online, visitare il sito: http://www.imodule.it

Per ottenere il supporto tecnico telefonico: ITA (+39) 031 4121731